# SHIVAJI COLLEGE RING ROAD RAJA GARDEN, NEW DELHI-11027

NAAC ACCREDITED "A" GRADE COLLEGE

## Date: 22.11.2018

# **NOTICE**

All the students of all courses Ist, IIIrd & Vth Semester are hereby informed that the Admission Tickets (Admit Card) for the Semester Examinations – Nov/Dec 2018 can be downloaded from 24.11.2018 (after 3.00 P.M.) onwards from Student Login on College Website (The download procedure have already been uploaded on college website). <u>The Students</u> who have less than 66.67% attendance will not be issued Admit Card.

mana (Dr. Shashi Nijhawan) W Principal

#### How to access Internal Assessment and Download Admit Card on the College Website?

Step 1: First of all, go to the home page of the College website (www.shivajicollege.ac.in)

Step 2: Click on the Internal Assessment tab, available on the homepage.

Step 3: Enter your Login ID and Password as shown in the snapshot:

**Step 4:** Click on *Generate OTP*.

| Shivaj                      | i College                          |
|-----------------------------|------------------------------------|
| Comprehensive Online        | Student Administration Module      |
| Login to Shivaji College    | Web Portal                         |
| 111                         | Enter your College Roll No.        |
| Username                    |                                    |
| Password                    | shv1234<br>Kindly enter lower case |
| Ger                         | ierate OTP                         |
| Password is case-sensitive. |                                    |
| and the second              | 57-37 B                            |

### Step 5: Enter OTP (111)

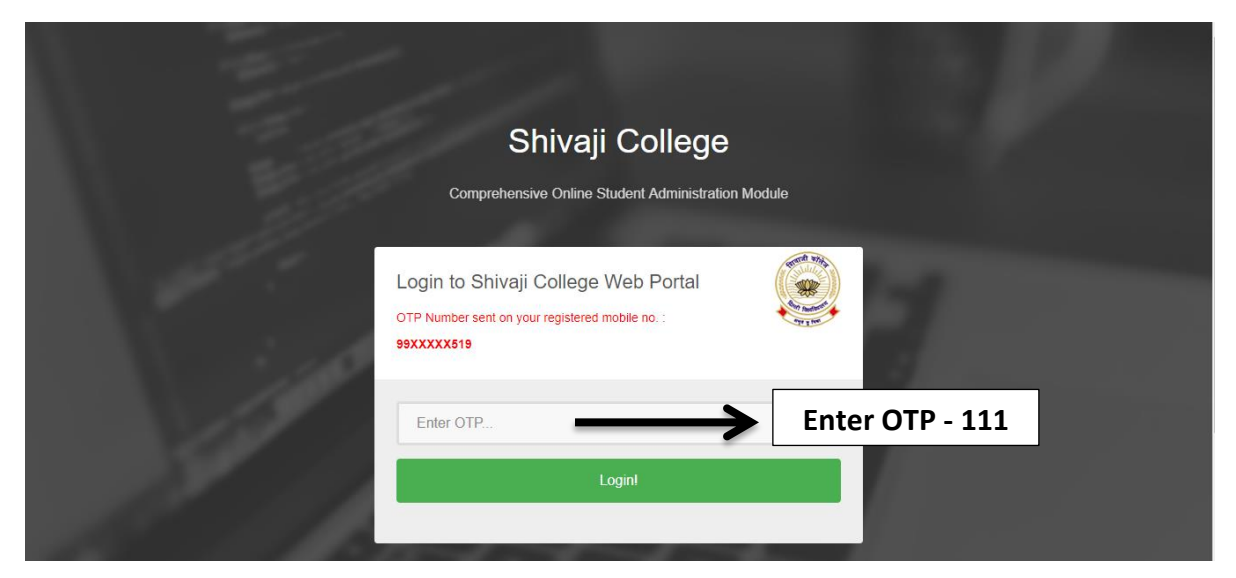

Step 6: Click on Login Button for the Attendance, Internal Assessment and Admit Card.

**Step 7:** How to view **Internal Assessment** and **Download Admit Card** as shown in the snapshot:

| Shivaji College Welcome Page    | View Attendance | Admit Card                                                        |             | Reset Password         | Sign Out |
|---------------------------------|-----------------|-------------------------------------------------------------------|-------------|------------------------|----------|
| View Internal<br>Assessment     |                 | Admit Card >> Student's Admit Card<br>Print Student's Admit Card! |             | Download<br>Admit Card |          |
| Session:<br>2017-2018           | ×               | Roll No.:<br>XX/XXXXX<br>Show                                     | Semester II | L                      |          |
| Dear Student !No record found ! |                 |                                                                   |             |                        |          |

Note:

• For any further query regarding marks or attendance, Contact your subject teacher.